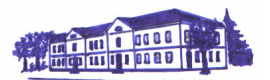

## Så här gör du din plattform i Microsoft Office Frontpage 2003

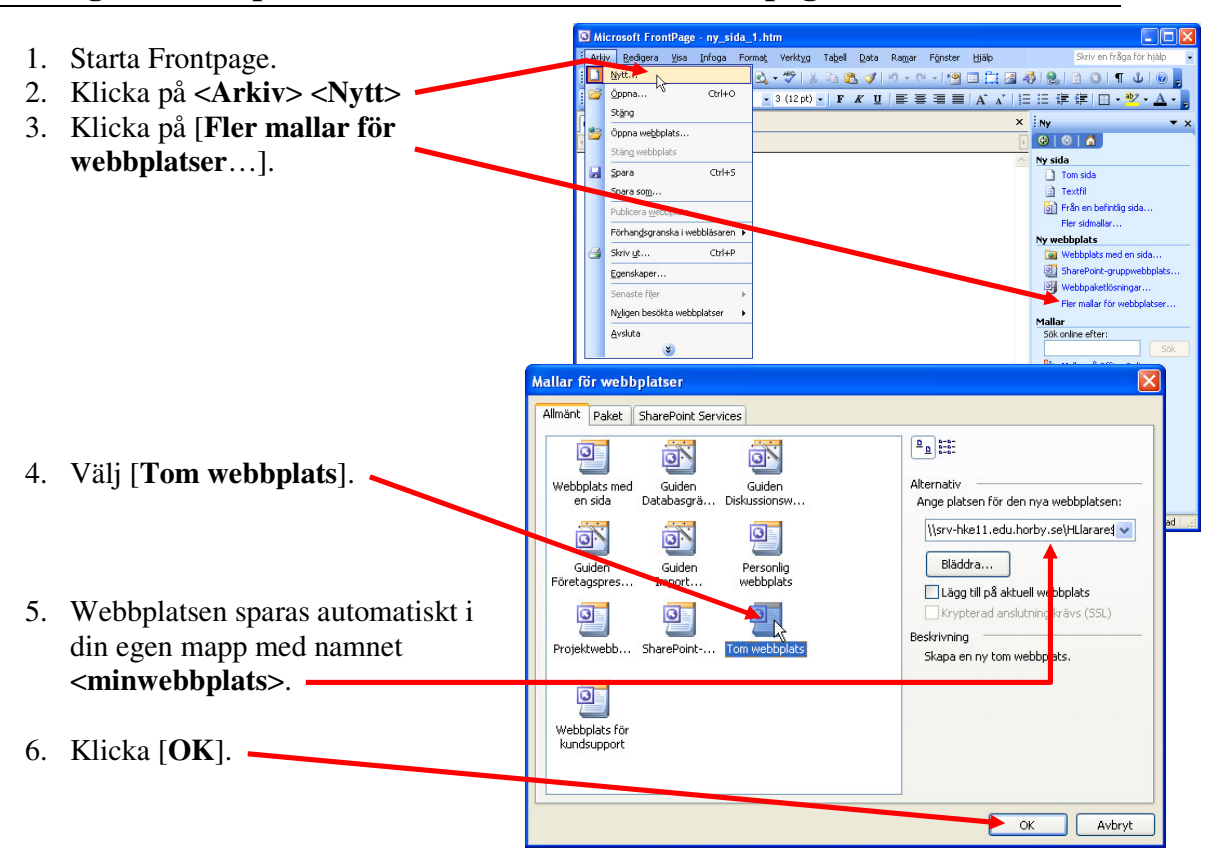

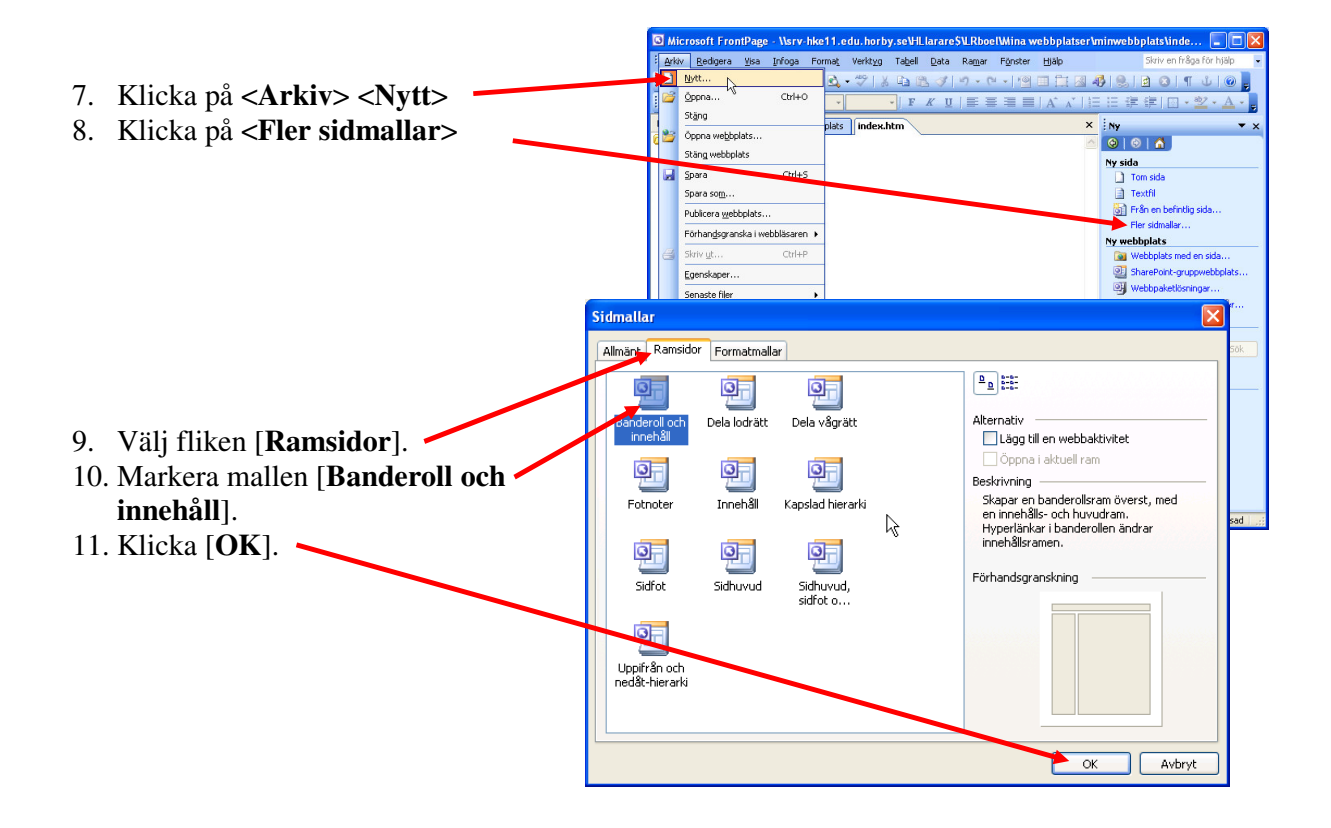

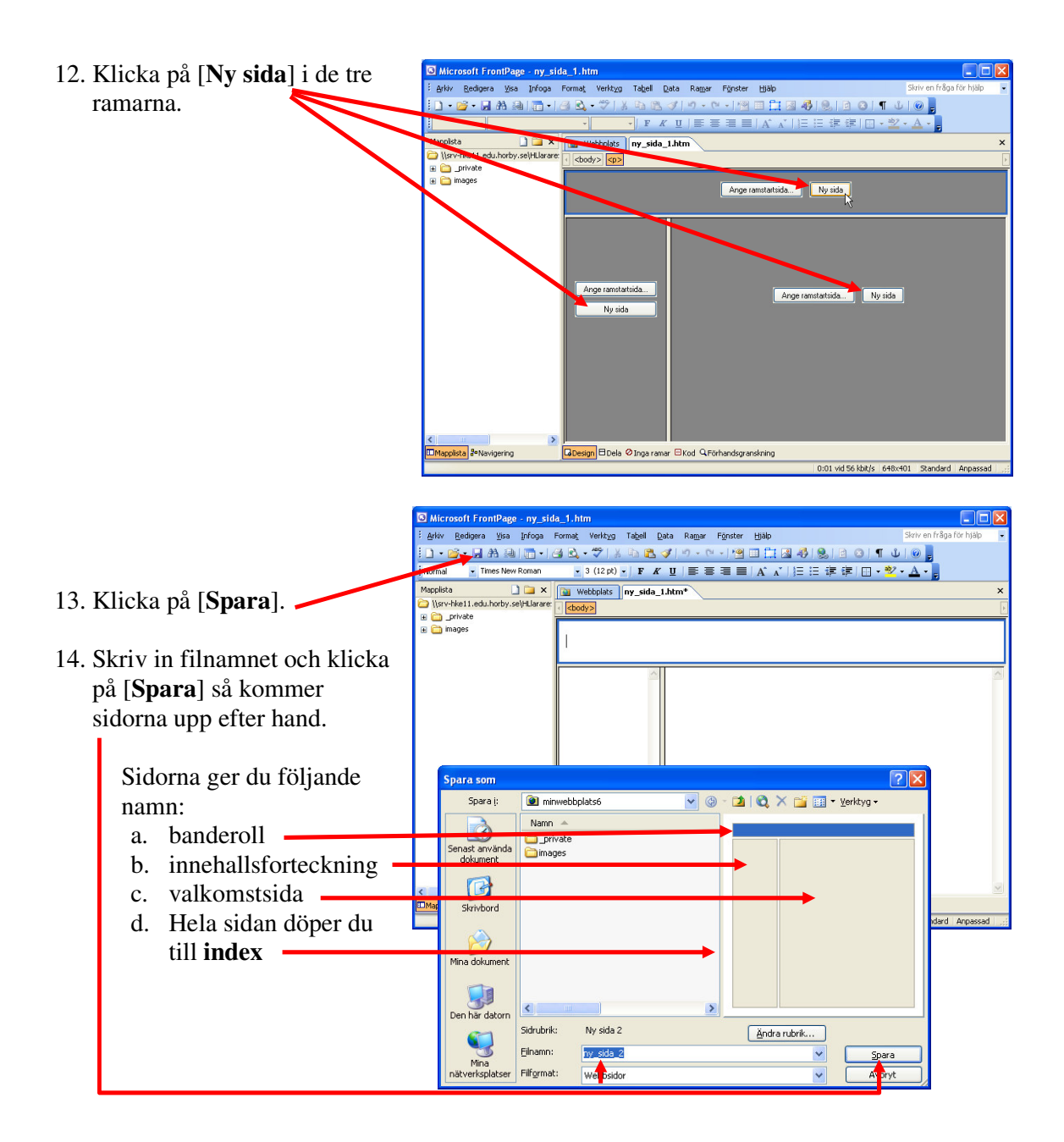

15. Klicka på knappen [**Förhandgranska i Microsoft Internet Exlorer**] så öppnas din sida i webbläsaren.

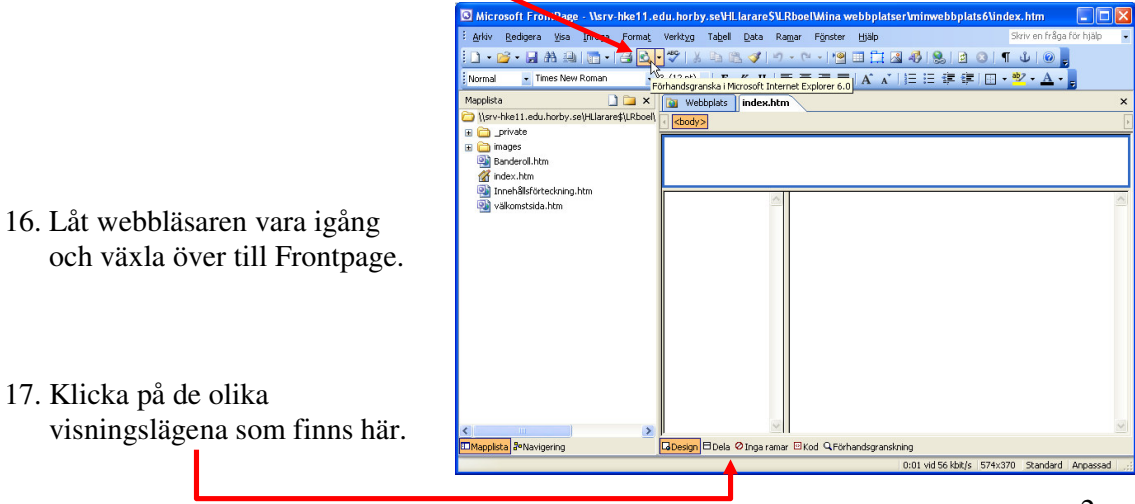

- 18. Välj [**Design**] om det inte redan är valt.
- 19. Skriv in ditt namn i sidan Banderoll.
- Skriv en välkomsttext och infoga en lämlig bild i välkomstsidan.
  <Infoga> <Bildobjekt> <ClipArt>.
- Gör en tabell med en kolumn och tio rader i Innehållsförteckningen.

  Infoga> 
  Tabell>.
- 22. Skriv in dina ämnen i tabellen.
- 23. Spara, acceptera namnet på bildobjektet och granska sidan i webbläsaren. Återgå till Frontpage.
- 24. Klicka på **<Arkiv> <Nytt>** och **<Tom sida>**.

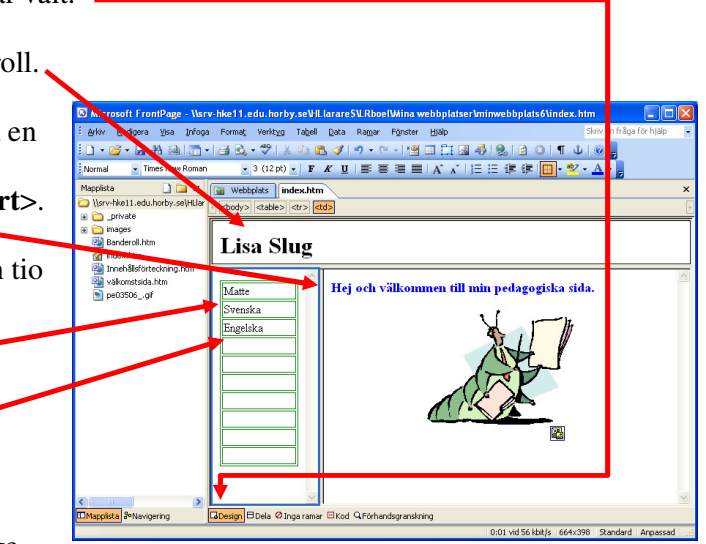

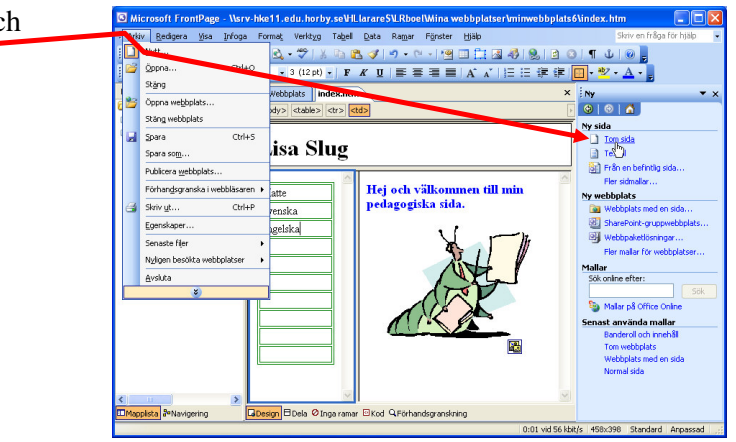

25. Skapa en tabell med 1 kolumn och 15 rader på den tomma sidan. Justera bredden på tabellen.

soft FrontPage - ny\_sida\_1

- 26. Skriv in enligt bilden och spara sidan med namnet **Matte**.
- 27. Skapa nu två likadana sidor på följande sätt:
  - a. Klicka på **<Arkiv> <Spara som>**
  - b. Skriv in filnamnet Svenska och klicka [OK].
  - c. Radera rubriken Matematik och skriv in Svenska.

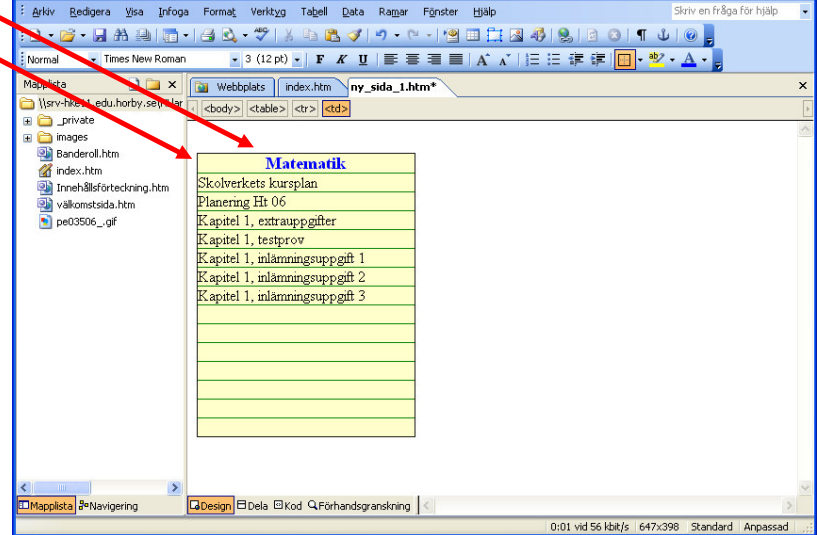

d. Spara om igen och

skriv in filnamnet Engelska, och ändra rubriken.

| 28. Klicka på fliken                          | 🖸 Microsoft FrontPage - \\srv-hke11.edu.horby.se\HL larare\$\LRboel\Mina webbplatser\minwebbplats6\index.htm                                                                                                    |
|-----------------------------------------------|----------------------------------------------------------------------------------------------------|
| [Index].                                      | żykwy Redigera Visa Infoga Format Verktyg Tabel Data Ramar Fönster Hjälp Skriven fråga för hjälp 🔹                                                                                                    |
|                                               | · · · · · · · · · · · · · · · · · · ·                                                                                                    |
|                                               | Mapplista 🗋 🗀 🗙 📷 Webbplats index.htm Engelska.htm* Svenska.htm* Matte.htm 🛛 🗙                                                                                                    |
| 29. Markera ordet Matte.                      | ((strvinice 1. eou. horby; se(nuar 4 < <body>       ←</body>                                                                                                    |
|                                               | Lisa Slug                                                                                                    |
| 30. Högerklicka i det —                       | Matte.htm<br>De03506 .af                                                                                                    |
| markerade ordet.                              | Valkomstala.htm Sve 🔏 Klipp ut                                                                                                    |
|                                               | 🖉 Engelska.htm                                                                                                    |
|                                               | - Jongarader<br>V Infoga kolumner                                                                                                    |
| 31. Välj <b><hyperlänk></hyperlänk></b> .     | Dela celler                                                                                                    |
|                                               | Hantera redigerbara områden                                                                                                    |
|                                               | Cellepenskaper                                                                                                    |
|                                               | Sidegenskaper                                                                                                    |
|                                               | Ramegenskaper                                                                                                    |
|                                               | Deprint and the second second se |
|                                               |                                                                                                    |
| 32. Markera <b><matte< b="">&gt;</matte<></b> |                                                                                                    |
| 52. Marketa Matter.                           | Hyperlänk ? 🔀                                                                                                    |
|                                               | Länka till: Text som ska visas: Matte Skarmtips                                                                                                    |
| 33. Klicka [ <b>OK</b> ].                     |                                                                                                    |
|                                               | Befintlig fil ver                                                                                                    |
|                                               | Aktuell Engelska.htm (öppet)                                                                                                    |
|                                               | Märam                                                                                                    |
|                                               | dokumentet Resökta Matte.htm (öppet) Parametrar                                                                                                    |
|                                               | Sidor (2) Svenska.htm (oppet) 7%                                                                                                    |
|                                               | Skapa gytt Senaste                                                                                                    |
|                                               | dokument niervcn                                                                                                    |
|                                               | Adress: Matte.htm                                                                                                    |
|                                               | E-postadress                                                                                                    |
|                                               |                                                                                                    |
|                                               |                                                                                                    |
|                                               | Ny sida 1 - Microsoft Internet Explorer                                                                                                    |
| 3/ Spara förhandsgranska                      | Arkiv Redigera Visa Favoriter Verktyg Hjälp                                                                                                    |
| om länken fungerar                            | C II SC ⓒ Bakā: → ⊙ → 🖹 🗟 🏠 🔎 Sök 📌 Favoriter 🚱 🙆 → 嬦 💿 → 🗾 🏭 🖄                                                                                                    |
| om lanken fungeral.                           | Adress 🖉 \\srv-hke11.edu.horby.se\HLlarare\$\LRboel/Mina webbplatser/minwebbplats6\index.htm 🛛 💽 G8 till Länkar                                                                                                    |
| Lisa Slug                                     |                                                                                                    |
| 35. Gör på samma sätt länka                   | ır till                                                                                                    |
| Svenska och Engelska.                         | Hej och välkommen till min pedagogiska sida.                                                                                                    |
|                                               | Engelska                                                                                                    |
| 26 6                                          |                                                                                                    |
| 50. Spara, Iorhandsgranska                    | ocn                                                                                                    |
| testa iankarna.                               |                                                                                                    |
|                                               |                                                                                                    |
|                                               |                                                                                                    |
|                                               |                                                                                                    |
|                                               | File://srv-hke11.edu.horby.se/HLlarare\$/LRboel/Mina%20webbplatsei                                                                                                    |

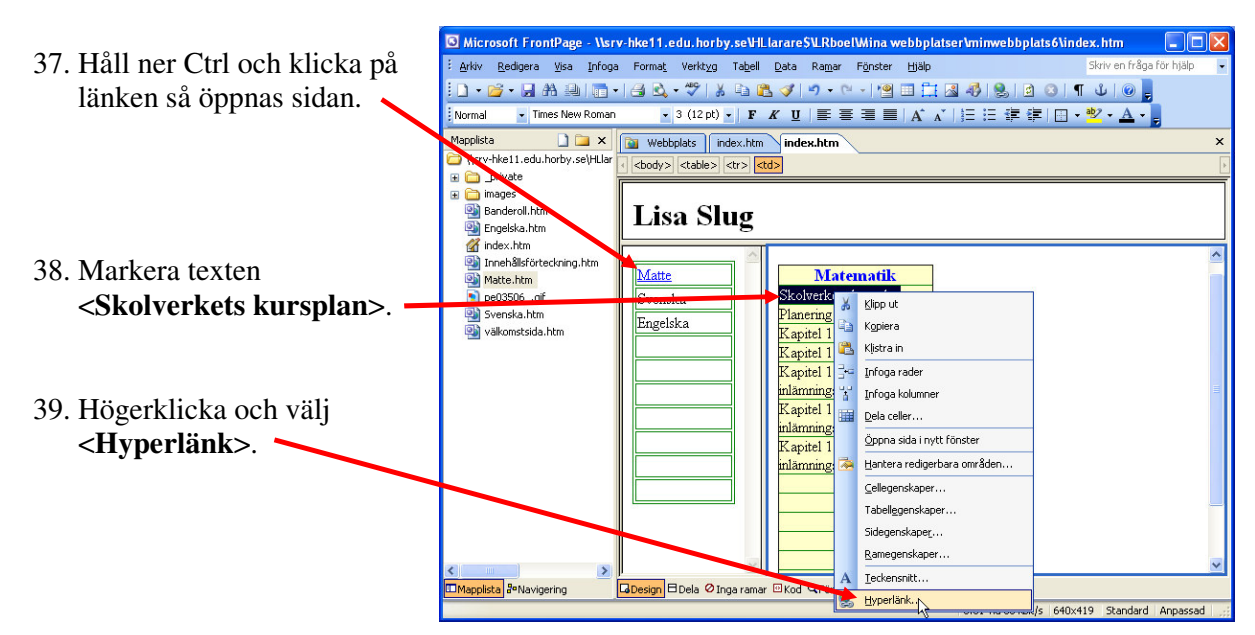

40. Klicka här och bläddra fram till rätt sida. www.skolverket.se

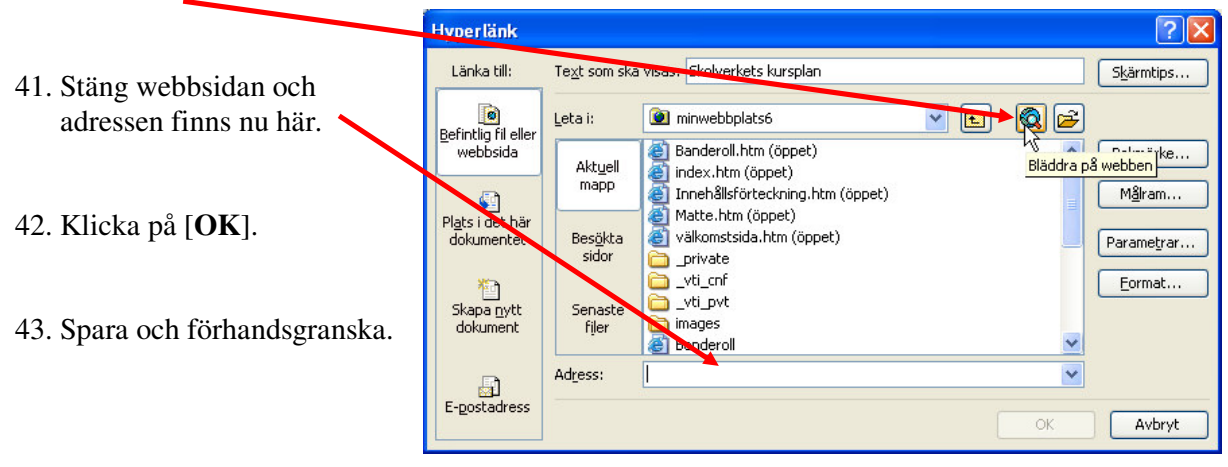

- 44. Gör länkar till sidorna Svenska och Engelska också. Testa webbplatsen i Internet Explorer, Firefox och SeaMonkey. Tänk på att öppna med sidan "index.htm".
- 45. Sedan är det bara att bygga vidare, eller bygga något annat. Förändra som du vill. Designa webbplatsen efter dina egna intressen.